## Windows10 セキュリティにおけるスキャン除外の設定

(Windows Version 1909 (OS Build 18363.752)

1. スタートアイコンの「設定」をクリックします。

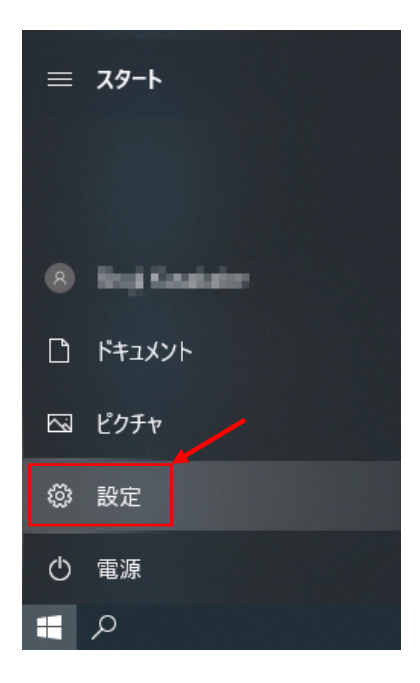

2. Windows の設定画面から「更新とセキュリティ」をクリックします。

|   | 設定 |                                                  |         |                                    |   | - 0                                                    | × |
|---|----|--------------------------------------------------|---------|------------------------------------|---|--------------------------------------------------------|---|
|   |    |                                                  | V       | Vindows の設定                        |   |                                                        |   |
|   |    |                                                  | 設定の検索   |                                    | Q |                                                        |   |
|   | 旦  | <b>システム</b><br>ディスブレイ、サウンド、通知、電源                 |         | <b>デバイス</b><br>Bluetooth、プリンター、マウス |   | 電話<br>Android、iPhone のリンク                              |   |
|   |    | <b>ネットワークとインターネット</b><br>Wi-Fi、機内モード、VPN         | ¢       | 個人用設定<br>背景、ロック画面、色                |   | <b>アプリ</b><br>アンインストール、既定値、オブション<br>の機能                |   |
|   | 8  | <b>アカウント</b><br>アカウント、メール、同期、職場、家<br>族           | 。<br>A字 | 時刻と言語<br>音声認識、地域、日付                | ⊘ | <b>ゲーム</b><br>ゲーム <i>バー、キャブチャ、ブロードキャス</i><br>ト、ゲーム モード |   |
| / | Ģ  | <b>簡単操作</b><br>ナレーター、拡大鏡、ハイコントラスト                | Q       | <b>検索</b><br>マイファイル、アクセス許可の検索      | A | <b>ブライバシー</b><br>場所、カメラ、マイク                            |   |
|   | C  | <b>更新とセキュリティ</b><br>Windows Update、回復、パック<br>アップ |         |                                    |   |                                                        |   |

3. 設定画面の「Windows セキュリティ」をクリックします。

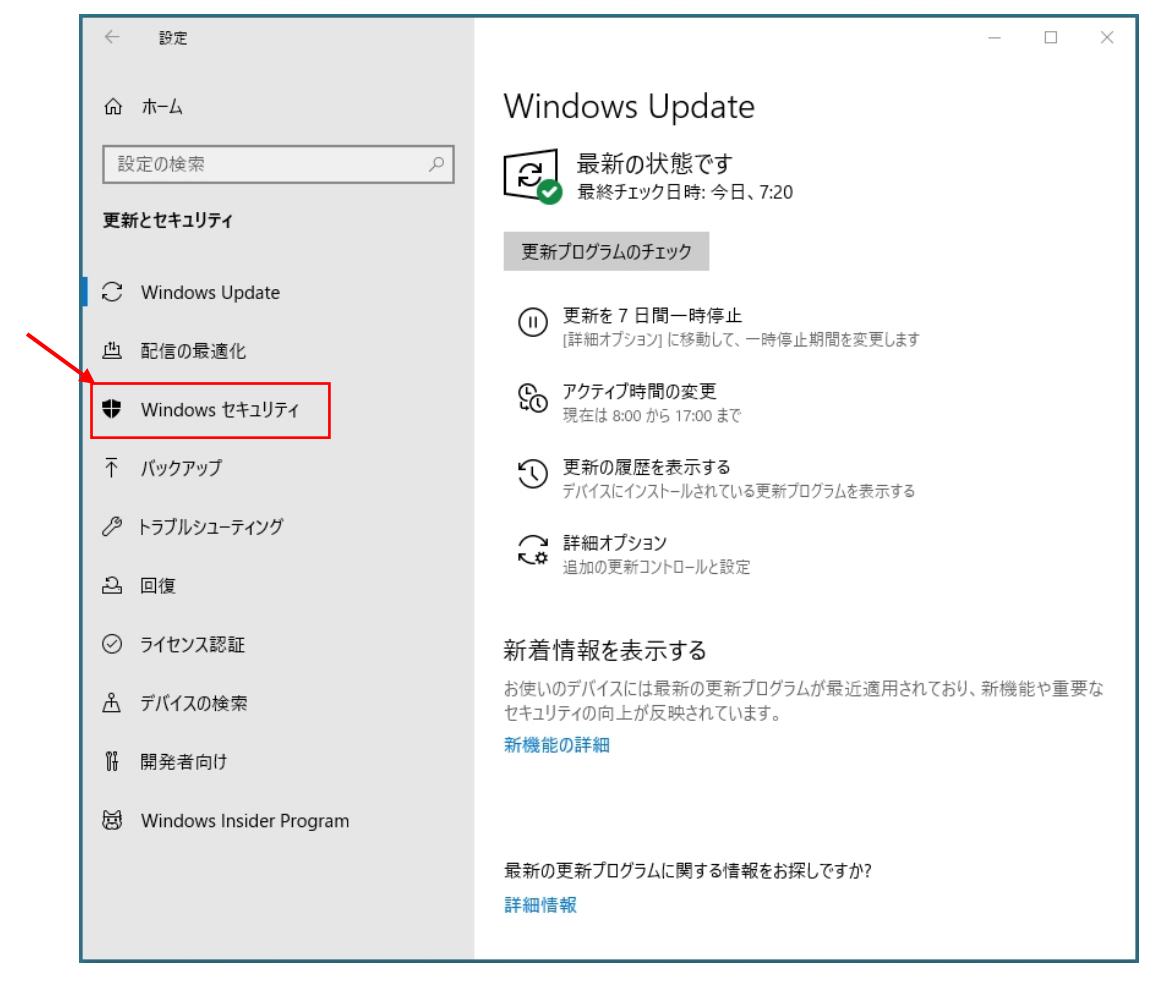

4. Windows セキュリティ画面の「ウィルスと脅威の防止」をクリックします。

| ← 設定                     | - 🗆 X                                                 |
|--------------------------|-------------------------------------------------------|
| ☆ ホ−ム                    | Windows セキュリティ                                        |
| 設定の検索・ク                  | Windows セキュリティは、デバイスのセキュリティと正常性を表示し、管理する<br>ためのホームです。 |
| 更新とセキュリティ                | Windows セキュリティを開く                                     |
| ${old C}$ Windows Update | 保護の領域                                                 |
| 些 配信の最適化                 | ウイルスと脅威の防止<br>加震け不要です                                 |
| Windows セキュリティ           |                                                       |
| ↑ バックアップ                 | 2000年度<br>処置は不要です。                                    |
|                          | (い) ファイアウォールとネットワーク保護<br>処置は不要です。                     |
| 은 回復                     | アブリとブラウザーの制御<br>処置は不要です。                              |
| ⊘ ライセンス認証                | デバイス セキュリティ 加雷は不要です。                                  |
| <u> </u> デバイスの検索         | ← デバイフのパフォーマソフと正常性                                    |
| 11 開発者向け                 | デバイスの状態を報告します。                                        |
|                          | アテミリーオブション<br>家族がデバイスをどのように使用するかを管理します。               |

5. ウィルスと脅威の防止画面から「設定の管理」をクリックします。

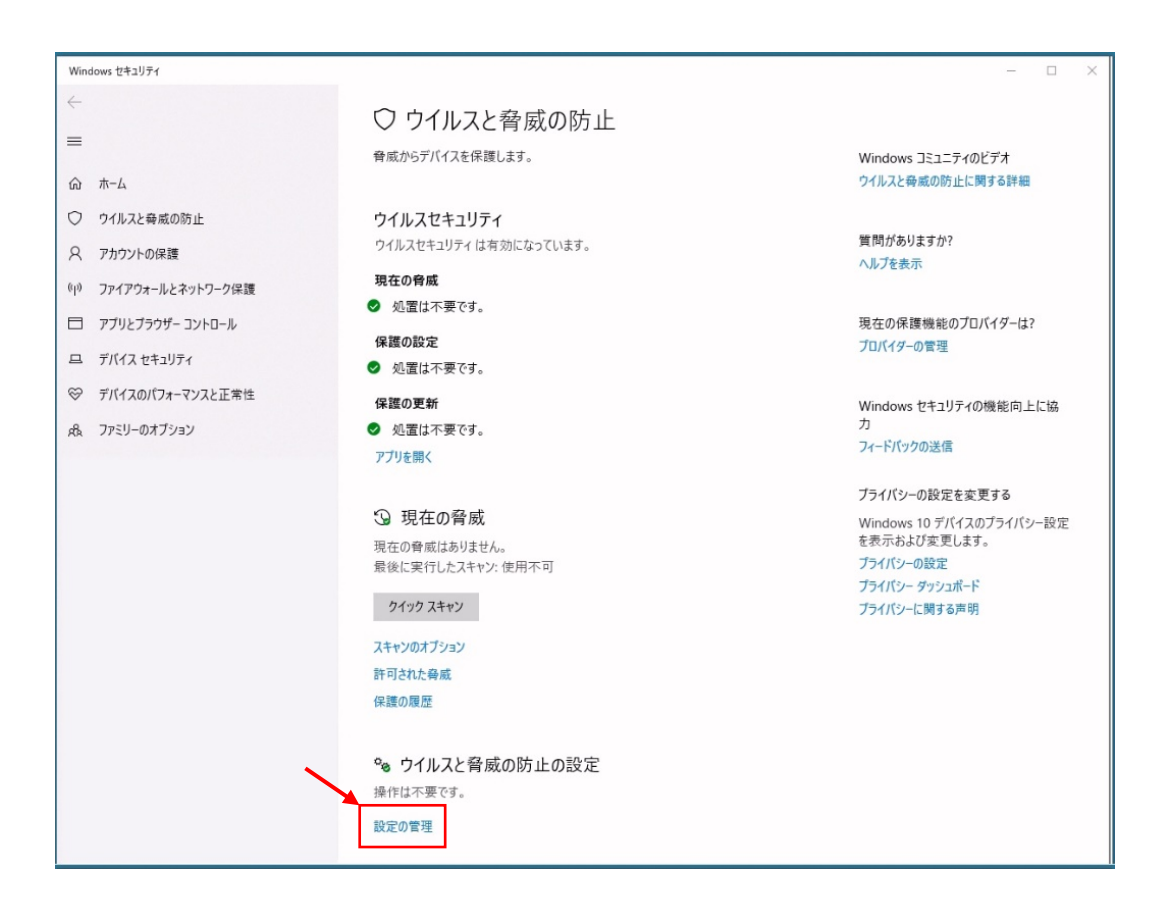

6. ウィルスと脅威の防止の設定画面の下方に有る「除外の追加または削除」をクリックします。

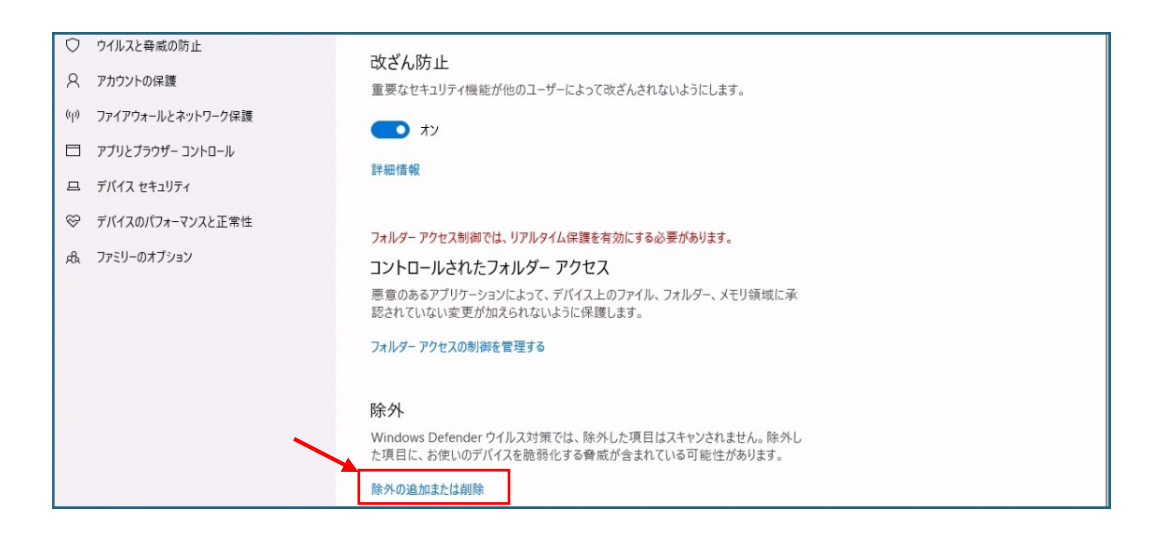

7. + 除外の追加 をクリックしてスキャン除外のファイル名、及び フォルダ名を設定します。

| 0                     | ウイルスと脅威の防止                                                 |                                         |                                          |  |  |  |  |
|-----------------------|------------------------------------------------------------|-----------------------------------------|------------------------------------------|--|--|--|--|
| ○ アカウントの保護            |                                                            | 十 除外の追加                                 | Windows セキュリティの機能向上に協<br>力               |  |  |  |  |
| (い) ファイアウォールとネットワーク保護 |                                                            | C-¥DrogramData¥KMSAutoS¥KMSAuto Net eve | フィードバックの送信                               |  |  |  |  |
|                       | アプリとプラウザー コントロール                                           | 771//                                   |                                          |  |  |  |  |
| 旦                     | デバイス セキュリティ                                                | C:¥ProgramData¥KMSAutoS                 | プライバシーの設定を変更する                           |  |  |  |  |
| ŝ                     | デバイスのパフォーマンスと正学性                                           | 7+1/9-                                  | Windows 10 デバイスのフライバシー設定<br>を表示および変更します。 |  |  |  |  |
| ~                     |                                                            |                                         | プライバシーの設定                                |  |  |  |  |
| яв                    | ファミリーのオフション                                                |                                         | プライバシー ダッシュポード                           |  |  |  |  |
|                       |                                                            |                                         |                                          |  |  |  |  |
|                       |                                                            | L .                                     |                                          |  |  |  |  |
|                       | + 除外の追加<br>C:¥ProgramData¥KMSAutoS¥KMSAuto Net.exe<br>ファイル |                                         |                                          |  |  |  |  |
|                       |                                                            |                                         |                                          |  |  |  |  |
|                       | C:¥ProgramD<br>フォルダー                                       | ata¥KMSAutoS                            |                                          |  |  |  |  |